## Many thanks to Andy Johnson of Northampotonshire Music and Performing Arts Trust for this information:

## Altering the Audio Settings in Zoom

These settings can only be changed on a laptop/desktop computer

I) Open the Zoom App and select the little  $\cos$  in the top right hand corner

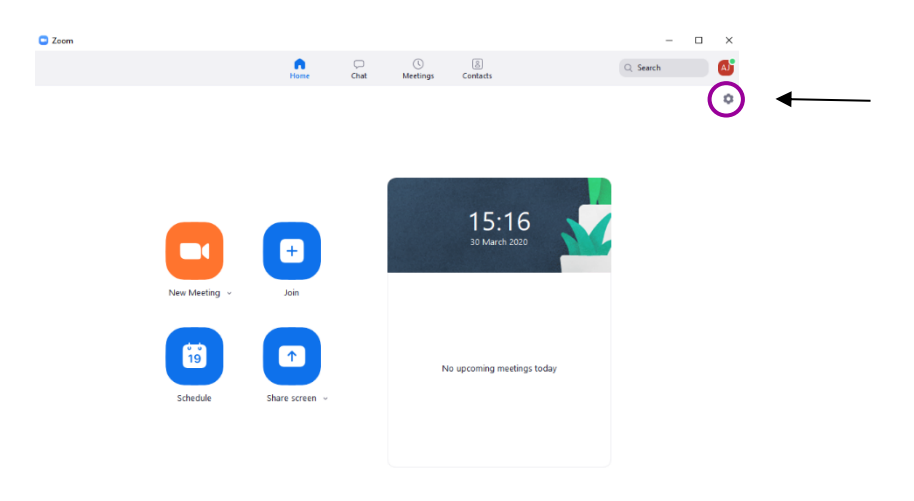

2) Select "Audio" from the left hand pane

| Settings                                                                                                    |                                                                                                    | × |
|----------------------------------------------------------------------------------------------------|----------------------------------------------------------------------------------------------------|---|
| <br><ul> <li>General</li> <li>Video</li> <li>Audio</li> <li>Share Screen</li> <li>Chat</li> <li>Virtual Background</li> <li>Recording</li> <li>Profile</li> <li>Statistics</li> <li>Keyboard Shortcuts</li> <li>Accessibility</li> </ul> | <ul> <li>Start Zoom when I start Windows</li> <li>When closed, minimize window to the notification area instead of the task bar</li> <li>Use dual monitors</li> <li>Enter full screen automatically when starting or joining a meeting</li> <li>Automatically copy invitation URL once the meeting starts</li> <li>A kt me to confirm when I leave a meeting</li> <li>A kt me to confirm when I leave a meeting</li> <li>Show my connected time</li> <li>Show my connected time</li> <li>Stop my video and audio when my display is off or screen saver begins</li> <li>Reaction Skin Tone</li> </ul> |   |
|                                                                                                    | View More Settings (2)                                                                                                    |   |

3) Untick the "Automatically adjust volume" setting beneath the microphone section, then click "Advanced".

| 🙄 Setti | ings               |                                                                                 | × |
|---------|--------------------|---------------------------------------------------------------------------------|---|
| Θ       | General            |                                                                                 |   |
| 0       | Video              | Speaker Test Speaker Speakers (Realtek(R) Audio)                                |   |
| Ω       | Audio              | Output Level:                                                                   |   |
| ⊡       | Share Screen       | Volume: 🔳 🔍 👘                                                                   |   |
| 0       | Chat               |                                                                                 |   |
|         | Virtual Background | Microphone Test Mic Microphone Array (Realtek(R) Au ×                           |   |
| 0       | Recording          | Input Level:                                                                    |   |
| 8       | Profile            | Volume: 🕊 🔷 👘                                                                   |   |
| ٠       | Statistics         | Automatically adjust volume                                                     |   |
|         | Keyboard Shortcuts | Use separate audio device to play ringtone simultaneously                       |   |
| Ð       | Accessibility      | <ul> <li>Automatically join audio by computer when joining a meeting</li> </ul> |   |
|         |                    | <ul> <li>Mute my microphone when joining a meeting</li> </ul>                   |   |
|         |                    | Press and hold SPACE key to temporarily unmute yourself                         |   |
|         |                    | Sync buttons on headset                                                         | _ |
|         |                    |                                                                                 |   |
|         |                    | Advanced                                                                        |   |

4) Tick "Show in-meeting option to "Enable Original Sound" from microphone and make sure the top 2 boxes says "Disable"

|                    |                                          | ~ ~ ~            |
|--------------------|------------------------------------------|------------------|
| General            | < Back                                   |                  |
| Video              |                                          | for structure    |
| Audio              | Audio Processing                         | Restore Defaults |
| Share Screen       | Supproce Description Packaround Noice    | Dirable          |
| Chat               | suppress Persistent Background Noise     |                  |
| Virtual Background | Suppress Intermittent Background Noise 🕥 | Disable ~        |
| Recording          | Echo cancellation                        | Auto 👻           |
| Profile            |                                          |                  |
| Statistics         |                                          |                  |
| Keyboard Shortcuts |                                          |                  |
|                    |                                          |                  |

5) Within the session, in the top left corner it will say "Turn On Original Sound" (you may need to hover your mouse up there to get the option to appear). Click on that and it will be highlighted in blue and change the text to "Turn off Original Sound" – this means it has been enabled. If you always use the same microphone, you can click the Down Arrow next to the text and it will give you the option to select a microphone to always use original sound.

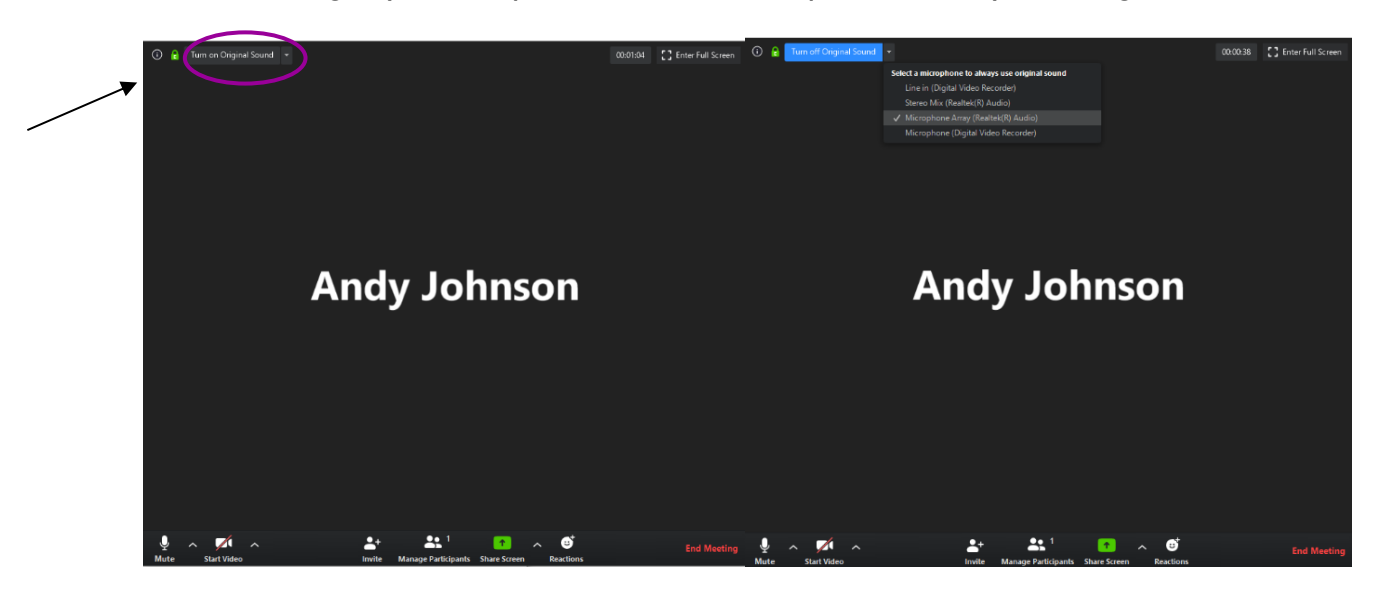